实用心得:虚拟机下Oracle的安装(2) PDF转换可能丢失图 片或格式,建议阅读原文

https://www.100test.com/kao\_ti2020/142/2021\_2022\_\_E5\_AE\_9E\_ E7\_94\_A8\_E5\_BF\_83\_E5\_c102\_142756.htm (13)安装 使 用c:\installs\osd9206\preinstall\_rac\clustercheck目录下面 的clustercheck.exe程序,安装一步一步下来,如果你上面配置 正确,应该提示ORACLE CLUSTER CHECK WAS SUCCESSFUL,否则检查上面的步骤是否正确。(14)创建扩 展分区 在任意一个节点使用磁盘管理器,选择共享磁盘,创 建扩展分区(全部4Gb),然后创建逻辑分区,我们选择不 分区驱动标识和不格式化持盘。这样我们就创建了一个4Gb 的逻辑分区,我们同时在另一个节点查看是否已经创建完成

,如果两边的分区信息不一致,重启两台虚拟机。 (15)安 装OCFS 使

用c:\installs\osd9206\3973928\preinstall\_rac\clustersetup安 装OCFS,悬着私有网络,然后继续,选择CFS数据文件,然 后选择Z的驱动符和共享4Gb的磁盘,单击下一步继续,安装 完成以后,我们检查两个节点的OracleClusterVolumeService Oracle Object Service OracleCMService9i服务是否正确启动,然 后重新启动两个节点。(16)安装安装C:\installs\OUI220,在节 点选择窗口,我们选择两个节点。(17)选择安装源路径我们 选择start>程序>Oracle Installation Products> Universal Installer, 单击下一步,我们选择所有节点,选择安装源路 径c:\installs\osd9206\Disk1\stage\products.jar,这样OCFS支持安 装完成。100Test下载频道开通,各类考试题目直接下载。详 细请访问 www.100test.com